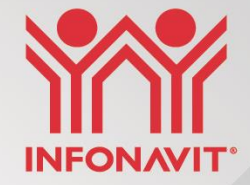

# APLICATIVO MÓVIL PARA UNIDADES DE VALUACIÓN INSTALACIÓN DE LA 1ª FASE

## **CARGA DEL DOCUMENTO** "Comprobante de domicilio"

13 mayo 2019

## CARGA DEL DOCUMENTO "COMPROBANTE DE DOMICILIO"

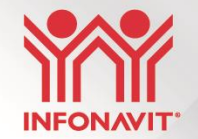

Estimados representantes legales y administradores generales de Unidades de Valuación que prestan servicio al Instituto:

Se hace referencia al proyecto de implementación del *Aplicativo Móvil para Unidades de Valuación* que se implementará en el 1er semestre de este año. Lo anterior, con base en lo que se estuvo revisando e informando en diversas mesas de trabajo realizadas con la ANUVAC y la AUVBM durante el segundo semestre de 2019.

Al respecto, se informa que el próximo jueves *14 de mayo de 2020* se instalará el siguiente cambio en el SELAI:

- Carga del documento oficial completo con el que se identifica y se obtiene la información de la vivienda ("Comprobante del domicilio").
- Al momento de generar una cédula, la Unidad de Valuación debe anexar en un archivo PDF, el documento donde aparece la dirección que el derechohabiente proporcionó como comprobante de la ubicación de la vivienda: *escritura y, en su caso, aquel documento oficial que acredite la dirección actual del inmueble.*

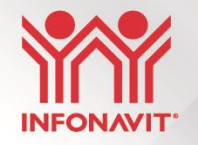

### **Consideraciones generales:**

- 1. La carga del archivo PDF es obligatoria.
- 2. El botón para guardar información no se activará hasta que la carga del archivo se haya completado con éxito.
- 3. El archivo PDF no puede superar los 3 MB. Únicamente en el caso de que se trate de escrituras muy grandes, deberán escanear, cuando menos y sin excepción:
  - a) La primera hoja en la que aparezcan los datos de la escritura.
  - b) Hoja/s en la que aparezca la identificación del inmueble, medidas y colindancias.
  - c) Hoja en la que aparezcan los datos de inscripción en el RPP.
  - d) En caso de que la escritura sea muy antigua y no traiga la dirección actual del inmueble, se deberá incluir, junto con la escritura y en el mismo PDF, el documento oficial por medio del cual se esté acreditando la dirección actual, con la que finalmente se registre la dirección en el avalúo.
- 4. Al seleccionar el archivo se debe cargar utilizando el botón "Cargar Archivo".

5. Si la carga del archivo PDF se realiza con éxito aparecerá el mensaje "ARCHIVO CARGADO CORRECTAMENTE".

A continuación encontrarán un ejemplo de como se debe realizar la carga:

#### **Registro de la cedula**

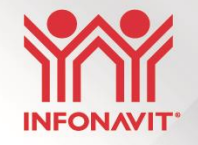

La Unidad de Valuación da inicio al registro de la cédula (datos solicitante, oferente y vivienda).

• Datos solicitante:

| ILU × SISTEMA DE CONSULTA DEL TREI × | +                                                                                            | – ø ×             |
|--------------------------------------|----------------------------------------------------------------------------------------------|-------------------|
| 201.144.89.100/avaluos/jsp/index.jsp |                                                                                              | à ★ 💿 🕒 E         |
| INFONAVIT-T 🔇 Registro de Paquet     | 🔰 Astronomía básica 📌 10.80.0.220:8080/B 📕 LearnOSM 🏽 Perito Valuador de 📀 prox paradaCopenh | » Otros favoritos |
|                                      |                                                                                              |                   |
|                                      |                                                                                              |                   |
|                                      | Bandejas Area de Paquetes LII Area de Mercado Abierto LII Cerrar Sesion                      |                   |
|                                      | 🧐 Registro de Cédula de Mercado Abierto Individual                                           |                   |
|                                      |                                                                                              |                   |
|                                      | Solicitane Vivienda                                                                          |                   |
| Número registro WAI:                 | Apellido                                                                                     |                   |
| * Nombre o DANIEL<br>Razon Social:   | * R.F.C. [RADA980318GR1]                                                                     |                   |
| * N. S. S.: RADA980318D              |                                                                                              |                   |
| * Calle: LLUVIA                      | No.ext≤3 Depto                                                                               |                   |
| * C.P.: 21000 Consultar              |                                                                                              |                   |
| Delegacion/MEXICALI<br>Municipio:    | Estado: BAJA CALIFORNIA                                                                      |                   |
| Teléfono:                            | Fecha de pago: 08/05/2020                                                                    |                   |

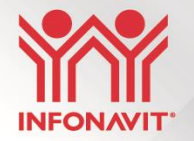

• Datos del oferente:

| OS INMOBILI 🗙 🔄 SISTEMA DE CONSULTA DEL TRE 🗙 📔 - | F                             |                                          |                        |                     |        | o ×          |  |
|---------------------------------------------------|-------------------------------|------------------------------------------|------------------------|---------------------|--------|--------------|--|
| lo seguro   201.144.89.100/avaluos/jsp/index.jsp  |                               |                                          |                        | San €               | * 😳    | Θ:           |  |
| SELAI 🔇 IN FONAVIT - T 🔇 Registro de Paquet 🤇     | Astronomía básica 🧏 10.80     | 0.0.220:8080/B LearnOSM                  | A 📓 Perito Valuador de | C prox paradaCopenh | » Otro | os favoritos |  |
|                                                   |                               |                                          |                        |                     |        |              |  |
|                                                   |                               |                                          |                        |                     |        |              |  |
|                                                   |                               |                                          |                        |                     |        |              |  |
|                                                   | Bandejas Area de Paquetes LII | Area de Mercado Abierto LII C            | errar Sesion           |                     |        |              |  |
|                                                   | Registro de Céd               | lula de Mercado Abierto Individua        | I.                     |                     |        |              |  |
|                                                   |                               |                                          |                        |                     |        |              |  |
| _                                                 | Solicitante                   | Oferente                                 | IO <u>Vivienda</u>     | •                   |        |              |  |
|                                                   | Νάη                           | nero registro MAI:                       |                        |                     |        |              |  |
| * Nombre o<br>Razoo<br>Social:                    | HAUS                          | Clave<br>Constructor:                    |                        |                     |        |              |  |
| * R.F.C.:<br>* Calle:                             | HAUS991234123<br>CARACCI      | C.U.R.P.:<br>* No. ext: 312 No.          | Int/ Depto:            |                     |        |              |  |
| * C.R.:                                           | 21010 Consultar               | Colonia:                                 | *                      |                     |        |              |  |
| Deregación<br>/ Municipio:<br>Teléfono:           | MEXICALI                      | Estado: BAJA CALIFORNIA<br>Representante |                        |                     |        |              |  |
| 10000                                             |                               | Legal                                    |                        |                     |        |              |  |
| Electrónico:                                      | UNICOUNIC CD                  | Referencia                               |                        |                     |        |              |  |
| Lieutonos.                                        | 1022 - 102299                 | Neterenora.                              |                        |                     |        |              |  |

Mostrar todo 🛛 🗙

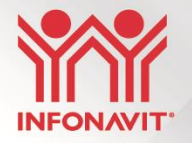

- Datos del oferente:
- Al seleccionar el botón de carga de PDF aparecerá la siguiente pantalla, la cual permitirá subir el documento:

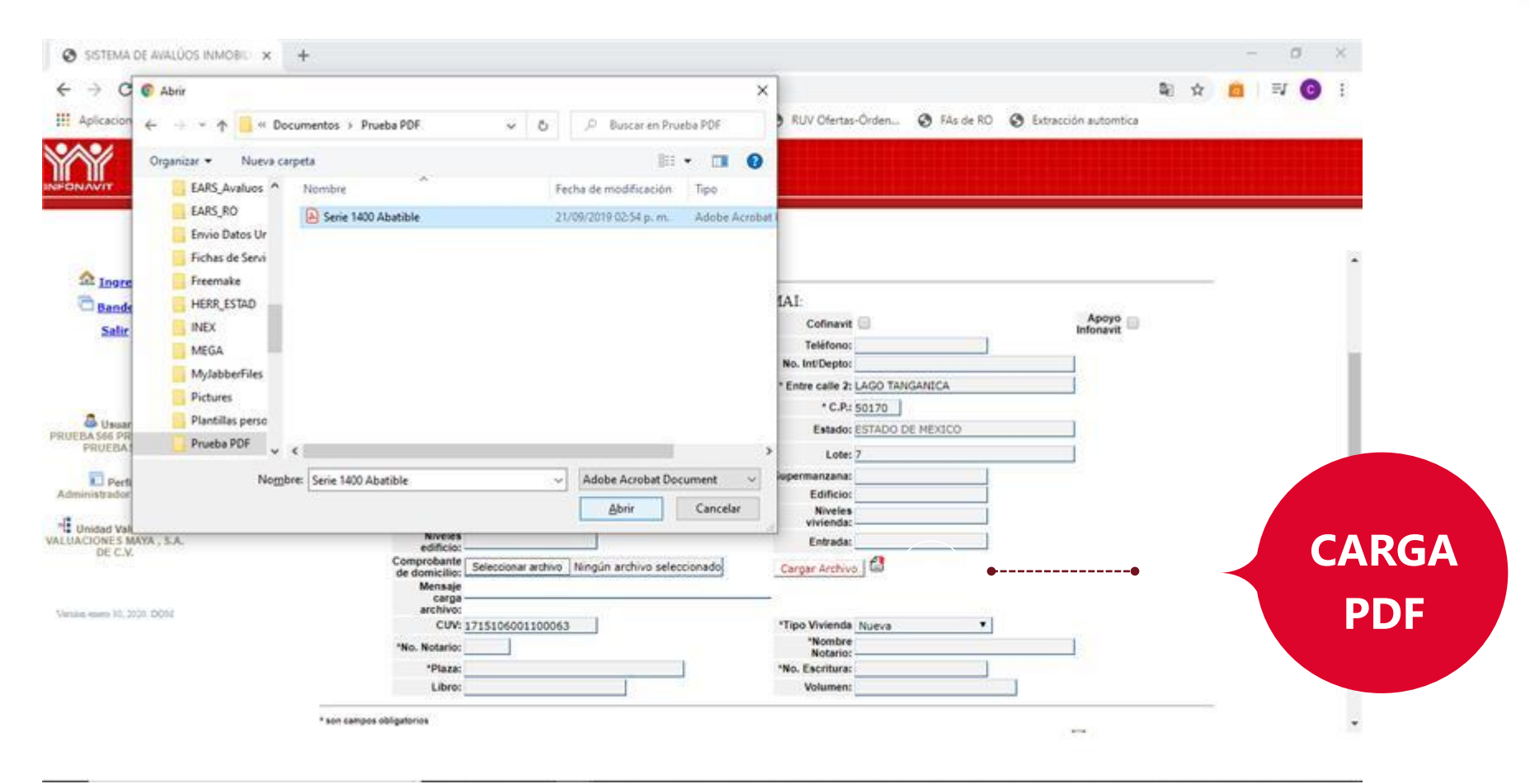

• Datos de la vivienda:

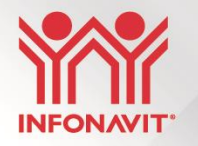

| DE CONSULTA DEL TREI 🗙 📔 🕂 |                                         |                                          |                       |                    |            |
|----------------------------|-----------------------------------------|------------------------------------------|-----------------------|--------------------|------------|
| aluos/jsp/index.jsp        |                                         |                                          |                       |                    |            |
| 🔇 Registro de Paquet 🔃     | Astronomía básica                       | 📌 10.80.0.220:8080/B                     | LearnOSM              | Perito Valuador de | C prox par |
|                            |                                         |                                          |                       |                    |            |
|                            |                                         |                                          |                       |                    |            |
|                            | Bandejas Area de P                      | Paquetes LII Area de Mercado Abie        | rto LII Cerrar Sesion |                    |            |
|                            | 🔇 Re(                                   | gistro de Cédula de Mercado Abie         | rto Individual        |                    |            |
|                            | A SOLICITANTE                           |                                          |                       |                    |            |
|                            | SULGIARIE                               | <u>ornenn.</u>                           |                       |                    |            |
|                            |                                         | and the same set of the state of the Top |                       |                    |            |
| Vivien                     | da 👝                                    | Numero registro MAL:                     | 2                     | Apoyo              |            |
| Recuperat                  | da                                      | Teléfono                                 | 2                     | Infonavit          |            |
| * No. ex                   | xt: 1 ZONA                              | No. Int/Depto:                           |                       |                    |            |
| * Entre cal                | LAGO CONSTANZA                          | * Entre calle 2:                         | LAGO TANGANICA        |                    |            |
| Coloni                     | 1:<br>I8: COLONIA EJIDO CAPULTITLÁN III | * C.P.:                                  | 50170                 |                    |            |
| Delegación                 | n / TOLUCA                              | Estado:                                  | ESTADO DE MEXICO      |                    |            |
| * Localidar                | 0:                                      | Lote:                                    | 7                     |                    |            |
| Població                   | a: 0180                                 | Supermentana:                            | 7                     |                    |            |
| Condomini                  | lo:                                     | Edificio:                                |                       |                    |            |
| NIV                        | el:                                     | Niveles                                  |                       |                    |            |
| Nivel                      |                                         | vivienda:<br>Enfrada:                    |                       |                    |            |
| edifici                    | 10:                                     | Energua.                                 | . 61                  |                    |            |
| de domioli                 | Seleccionar archivo prof73010           | 1208.pdf Cargar Archive                  | • E                   |                    |            |
| Mensa                      | a ARCHIVO CARGADO CORRECTAM             | IENTE                                    |                       |                    |            |
| arohiv                     | 0:                                      |                                          |                       |                    |            |
| CU                         | v. 1715106001100063                     | *Nombre                                  |                       |                    |            |
| "ND. Notah                 | <u>.</u>                                | Notario:                                 |                       |                    |            |
| *Plaz                      | .a.                                     | "No. Esoritura:                          |                       |                    |            |
|                            |                                         | vouinen.                                 |                       |                    |            |
| * con campos obligatorios  |                                         |                                          |                       |                    |            |
|                            |                                         |                                          |                       | 2                  |            |
|                            |                                         |                                          |                       | Suardando Vivienda | •          |
|                            |                                         |                                          |                       |                    |            |

Este mensaje indica que ya se subió el PDF

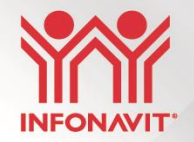

# Se genera los controles del avalúo (id\_avaluo).

| JU X SISTEMA DE CONSULTA DEL TREI X +                                                                                        |      | — ć    |           | ×  |
|----------------------------------------------------------------------------------------------------|------|--------|-----------|----|
| 201.144.89.100/avaluos/jsp/index.jsp                                                                                         | ର୍ ★ | Θ      | θ         | :  |
| INFONAVIT-T 📀 Registro de Paquet 🔃 Astronomía básica y 10.80.0.220:8080/B 📕 LearnOSM 🏽 Perito Valuador de 📀 prox paradaCopen | h »  | 📙 Otro | s favorit | os |
|                                                                                                    |      |        |           |    |
|                                                                                                    |      |        |           |    |
| Registro de Oferta de Mercado Abierto Individual                                                                             |      |        |           |    |
| Hora 6:28 PM                                                                                                    |      |        |           |    |
| Se registro la oferta de mercado ablerto individual con los elguientes datos:                                                |      |        |           |    |

Direccion CALLE GUILLERMO PRIETO No. 105 Int .:

Folio: 30209216249156730

A Regresar

Fecha Compromiso: 2020-5-22

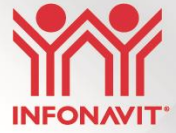

# Consulta de avalúo solicitado (tren de vivienda).

#### • Id\_avaluo 30209216249156730

| SISTEMA DE AVALÚOS INMOBILI/ | × SISTEMA DE CONSULTA DEL TREE ×          | +                           |                                |             |                    |                     | – 0 ×             |
|------------------------------|-------------------------------------------|-----------------------------|--------------------------------|-------------|--------------------|---------------------|-------------------|
| ← → C ▲ No seguro            | 10.90.0.155:9082/consultatrensimplificado | Neb/                        |                                |             |                    | R O                 | ★ ③   ⊖ :         |
| Aplicaciones 🔇 SELAI 🔇 II    | N F O N A V I T - T 🔇 Registro de Paquet  | Astronomía básica           |                                | LearnOSM    | Perito Valuador de | C prox paradaCopenh | » Otros favoritos |
| SIS                          | STEMA DE CONSULTA DEL TREN E              | DE VIVIENDA                 |                                |             |                    |                     | 8                 |
|                              |                                           | Por favor Ingrese un núm    | ero de Paquete o un número d   | le Avalúo.  |                    |                     |                   |
|                              |                                           | Paquete:<br>No. Avalúo: 302 | 209216249156730                |             |                    |                     |                   |
|                              |                                           |                             | Ingresar                       |             |                    |                     |                   |
|                              | Consulta de Asignación Automática         |                             | Consulta los Avisos Importante | 5           |                    | 17/agosto/2018 INEX |                   |
|                              | La                                        | Información que integ       | gra esta página es solo        | de Consulta |                    |                     |                   |
|                              |                                           |                             |                                |             |                    |                     |                   |
|                              |                                           |                             |                                |             |                    |                     |                   |
|                              |                                           | Buer                        | nas Tardes!!                   |             |                    |                     |                   |
|                              |                                           | 8/                          | 5/2020 18:29:35                |             |                    |                     |                   |
| ▲ prof730104_1208.pdf ^      |                                           |                             |                                |             |                    |                     | Mostrar todo 🗙    |

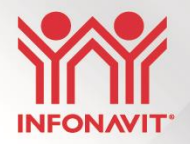

| SISTEMA DE AVA | LÚOS INMOBILI 🗙 🔇 SISTEMA DE CONSULTA DEL TREI 🗙 🕂        | - 0 >                                                                                                    | ×  |
|----------------|-----------------------------------------------------------|----------------------------------------------------------------------------------------------------|----|
| ← → C 🔺        | No seguro   10.90.0.155:9082/consultatrensimplificadoWeb/ | 🔤 Q ★ 🔞 😣                                                                                                    | :  |
| Aplicaciones S | SELAI 📀 INFONAVIT-T 📀 Registro de Paquet 😢 As             | tronomía básica 📌 10.80.0.220:8080/B 📕 LearnOSM 🛞 Perito Valuador de 📀 prox paradaCopenh » 📃 Otros favorit                               | os |
|                |                                                           | Datos de la Vivienda                                                                                                    | •  |
|                |                                                           |                                                                                                    |    |
|                | Paquete:                                                  | No Aplica                                                                                                    |    |
|                | No. Vivienda:                                             | No Aplica                                                                                                    | 1  |
|                | Tipo de Vivienda:                                         | Nueva                                                                                                    | 1  |
|                | No. Avalúo:                                               | 2049156730                                                                                                    | 1  |
|                | Costo del servicio:                                       | No Aplica                                                                                                    | 1  |
|                | Dirección de la vivienda:                                 | CALLE GUILLERMO PRIETO 105 Mza. 16 Lt. 23 COLONIA AMPLIACION INDEPENDENCIA Del. o Mpo. MARTINEZ DE LA TORRE<br>VERACRUZ LLAVE C.P. 93610 |    |
|                | Avance de Obra:                                           | No Aplica                                                                                                    | 1  |
|                | Fecha de Avance de Obra al 80%:                           | No Aplica                                                                                                    | 1  |
|                | Fecha de Avance de Obra al 100%:                          | No Aplica                                                                                                    | 1  |
|                | Fecha de DTU:                                             | No Aplica                                                                                                    | 1  |
|                | NSS:                                                      | MEM0990801D                                                                                                    | 1  |
|                | Nombre del Derechohabiente:                               | MOISES MEDINA                                                                                                    | 1  |
|                | Fecha de Solicitud de Avalúo:                             | 2020-05-08                                                                                                    | 1  |
|                | Valor Comercial de la Vivienda:                           | No Aplica                                                                                                    | 1  |
|                | Unidad de Valuación:                                      | VALUACIONES MAYA , S.A. DE C.V.                                                                                                    | 1  |
|                | Nombre del Controlador:                                   | No disponible                                                                                                    | 1  |
|                | Nombre del Valuador Profesional:                          | No disponible                                                                                                    | 1  |
|                | Estatus del Avalúo:                                       | Avalúo en Proceso                                                                                                    | 1  |
|                | Fecha Comprometida de Cierre de Avalúo:                   | 2020-05-22                                                                                                    |    |
|                | Fecha Aprobación de Cierre Valuador Profesional:          | No disponible                                                                                                    |    |
|                | Fecha de Cierre de Avalúo:                                | No disponible                                                                                                    | 1  |
|                | Fecha de Vigencia del Avalúo:                             | No disponible                                                                                                    |    |
|                | Monto del Avalúo:                                         | No disponible                                                                                                    |    |
|                | Clave Unica de Vivienda:                                  | 1630102001101288                                                                                                    |    |
|                |                                                           |                                                                                                    |    |

🔊 prof730104 1208.pdf 🔨

Mostrar todo 🛛 🗙

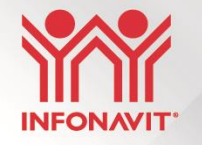

# Consulta del comprobante domicilio por parte de la Unidad de Valuación.

• Si se requiere revisar o modificar la carga del comprobante de domicilio se debe entrar la SELAI y realizar lo siguiente:

|                      |                                     |                               |                     |                    |                |             | - 0     | >      |
|----------------------|-------------------------------------|-------------------------------|---------------------|--------------------|----------------|-------------|---------|--------|
| valuos/jsp/index.jsp |                                     |                               |                     |                    |                | <b>0- 1</b> | * 6     | Э      |
| S Registro de Paquet | . 📀 Astronomía básica               | 🮐 10.80.0.220:8080/B          | LearnOSM            | Perito Valuador de | . C prox parad | aCopenh »   | Otros f | avorit |
|                      |                                     |                               |                     |                    |                |             |         |        |
|                      |                                     |                               |                     |                    |                |             |         |        |
|                      |                                     |                               |                     |                    |                |             |         |        |
|                      |                                     |                               |                     |                    |                |             |         |        |
|                      |                                     |                               |                     |                    |                |             |         |        |
|                      | Avaluos Línea II                    | Avaluos Línea III Adu         | ministración Inform | nacion UV          |                |             |         |        |
|                      | Bandeias I II                       |                               |                     |                    |                |             |         |        |
|                      | Area de Paquetes LII                |                               |                     |                    |                |             |         |        |
|                      | Area de MAI LII<br>Area de Vivienda |                               |                     |                    |                |             |         |        |
|                      | Recuperada                          |                               |                     |                    |                |             |         |        |
|                      |                                     |                               |                     |                    |                |             |         |        |
|                      | Bie                                 | envenidos al Sistema de Avalú | os Infonavit        |                    |                |             |         |        |
|                      |                                     |                               |                     |                    |                |             |         |        |
|                      |                                     |                               |                     |                    |                |             |         |        |
|                      |                                     |                               |                     |                    |                |             |         |        |
|                      |                                     |                               |                     |                    |                |             |         |        |
|                      |                                     |                               |                     |                    |                |             |         |        |
|                      |                                     |                               |                     |                    |                |             |         |        |
|                      |                                     |                               |                     |                    |                |             |         |        |
|                      | 4                                   | 🛱 AREA DE MAI - MERCADO       | O ABIERTO INDIV     | IDUAL              |                |             |         |        |
|                      |                                     | <u>Registro de V</u>          | /ivienda            |                    |                |             |         |        |
|                      |                                     | Viviendas con Aval            | úos solicitados     |                    |                |             |         |        |
|                      |                                     | Viviendas con Avalu           | os descargados      |                    |                |             |         |        |
|                      |                                     | Viviendas con Ava             | lúos cerrados       |                    |                |             |         |        |
|                      |                                     | Cargar docu                   | mentos              |                    |                |             |         |        |
|                      |                                     | Ratificación o declina        | ación de avaluo     |                    |                |             |         |        |
|                      |                                     | Consultar Comprob             | ante Domicilio      |                    |                |             |         |        |
|                      |                                     |                               | Consultar Comp      | robante Domicilio  |                |             |         |        |

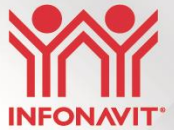

| MOBILI × +<br>guro   201.144.89.100/av<br>③ INFONAVIT-T | Yaluos/jsp/index.jsp<br>ⓒ Registro de Paquet… | stronomía básica 🞐 10.80.0.220:8080/ | B 📕 LearnOSM    | ං ද<br>dor de C prox paradaCopenh | - □ ×<br>: Q ★ 8 :<br>»   _ Otros favoritos |                           |
|---------------------------------------------------------|-----------------------------------------------|--------------------------------------|-----------------|-----------------------------------|---------------------------------------------|---------------------------|
|                                                         |                                               | Consulta Comproban                   | te de Domicílio | <b>~</b>                          |                                             | Ingresar número de avalúo |
|                                                         |                                               | Avalúo :<br>Consultar PDF Domicilio  | 3 Regressr      |                                   |                                             |                           |
|                                                         |                                               |                                      |                 |                                   |                                             |                           |
|                                                         |                                               |                                      | -               |                                   |                                             | <b>-</b> V                |

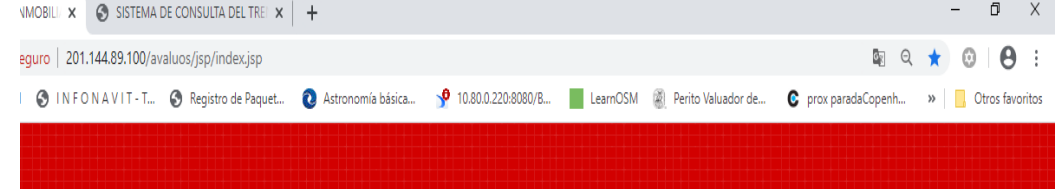

| Consulta Comprobante de Domicilio |              |  |  |  |  |  |
|-----------------------------------|--------------|--|--|--|--|--|
| Avalúo : 30209216249156730        |              |  |  |  |  |  |
| FECHA CARGA                       | CONSULTA PDF |  |  |  |  |  |
| 2020-05-08 18:28:45               | 1103909      |  |  |  |  |  |
| 3 Regresar                        |              |  |  |  |  |  |

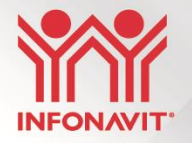

• Al presionar el número de PDF te llevará directamente al documento cargado.

+ 1.89.10

| r -                                                                                                    |                                                                                                    |                                                                                                    |                                                                                                    |                         |                                                                                                    |              | - | a           | × |
|----------------------------------------------------------------------------------------------------|----------------------------------------------------------------------------------------------------|----------------------------------------------------------------------------------------------------|----------------------------------------------------------------------------------------------------|-------------------------|----------------------------------------------------------------------------------------------------|--------------|---|-------------|---|
| 9.100/avaluos/jsp/index.jsp                                                                                                    |                                                                                                    |                                                                                                    |                                                                                                    |                         |                                                                                                    |              |   | W 0         | Ŧ |
| Blackboard - UVM                                                                                                    | A - INFONAVIT 2 YY Servi                                                                                                    | ce Manager: C 🧿                                                                                                    | RUV Ofertas-Örden                                                                                                    | 🕑 FAs de RO             | Extracción a                                                                                                    | tomtica      |   | e de more a |   |
| The second second second                                                                                                    |                                                                                                    |                                                                                                    |                                                                                                    |                         |                                                                                                    |              |   |             |   |
|                                                                                                    |                                                                                                    |                                                                                                    |                                                                                                    |                         |                                                                                                    |              |   |             |   |
|                                                                                                    |                                                                                                    |                                                                                                    |                                                                                                    |                         |                                                                                                    |              |   |             |   |
|                                                                                                    |                                                                                                    |                                                                                                    |                                                                                                    |                         |                                                                                                    |              |   |             |   |
|                                                                                                    |                                                                                                    | Carga de docur                                                                                                    | nentos PDF                                                                                                    |                         |                                                                                                    |              |   |             |   |
|                                                                                                    |                                                                                                    | canga de docar                                                                                                    |                                                                                                    |                         |                                                                                                    |              |   |             |   |
|                                                                                                    | Avalúo                                                                                                    | 30209216249156730                                                                                                    |                                                                                                    |                         |                                                                                                    |              |   |             |   |
|                                                                                                    | Documento:                                                                                                    | Seleccionar archivo                                                                                                    | Serie 1400 Abatible                                                                                                    | pdf                     |                                                                                                    |              |   |             |   |
|                                                                                                    | Tipe documento:                                                                                                    | 🛇 Avalúo 🗢 Acuse de                                                                                                    | recibo 🛞 Comprobante d                                                                                                    | e domicilio             |                                                                                                    |              |   |             |   |
|                                                                                                    | Observaciones:                                                                                                    |                                                                                                    |                                                                                                    |                         |                                                                                                    |              |   |             |   |
|                                                                                                    |                                                                                                    |                                                                                                    |                                                                                                    |                         |                                                                                                    |              |   |             |   |
|                                                                                                    |                                                                                                    | Cargar ar                                                                                                    | chivo                                                                                                    |                         |                                                                                                    |              |   |             |   |
|                                                                                                    |                                                                                                    |                                                                                                    |                                                                                                    |                         |                                                                                                    |              |   |             |   |
|                                                                                                    |                                                                                                    |                                                                                                    |                                                                                                    |                         |                                                                                                    |              |   |             |   |
| CONTENA DE AUALUOS INMORIE                                                                                                    | × +                                                                                                    |                                                                                                    |                                                                                                    |                         | -                                                                                                    | a x          |   |             |   |
| <ul> <li>SISTEMA DE AVALÚOS INMOBILI</li> <li>← → C △ ▲ No es se</li> </ul>                                                                                                    | × +<br>eguro   10.90.8.208.9084/avaluos/jsp/index.j                                                                                                    | sp                                                                                                    |                                                                                                    |                         | <br>10 ☆ <mark>10</mark>                                                                                                    | ø ×<br>₽ 0 : |   |             |   |
| <ul> <li>♦ SISTEMA DE AVALÚOS INMOBILI</li> <li>♦ → C △ ▲ No es se</li> <li># Aplicaciones</li> <li>¥ VouTube</li> </ul>                                                                                                    | × +<br>eguro   10.90.8.208:9084/avaluos/jsp/index.j<br>Texcoco 📼 Bisckboard - UVM 🟥 JIRA -                                                                                                    | ip<br>INFONAVIT 2                                                                                                    | C 🔗 RUV Ofertas-Örden 🔗 Fi                                                                                                    | ls de RO 😵 Extracción a | <br>Re 🛧 💼                                                                                                    | 5 ×<br>⊒ 6 : |   |             |   |
| Image: State of All All Dos NANOBLE         Image: Image: State of All All Dos NANOBLE         Image: Image: Image                                                                                                    | × +<br>guro   10.90.8.208:9084/avaluos/jsp/index.j<br>Texcoc III Blackboard - UVM IIIRA -<br>cilio - Google Chrome - III                                                                                                    | sp<br>INFONAVIT 2                                                                                                    | C 🧿 RUV Olertas-Örden: 🎯 Fi                                                                                                    | As de RO 🔞 Extracción a | <br>Par 🚖 💼<br>sutombica                                                                                                    | σ ×<br>≕ © : |   |             |   |
| Image: State of an address of a state of a state of a st                                                                                                    | x         +           aguro         10.908.208.9084/avaluos/jsp/index,           Tercoc         Ellackbard - UVML         11.874           cile - Google Chrome         -         -           10.908.208.9084/avaluos/ComprobanteDo         10.908.208.9084/avaluos/200         -                                                 | ip<br>INFONAVIT 2                                                                                                    | C 🧿 RUV Ofertas-Órden 🥝 Fi                                                                                                    | is de RO 🔇 Extracción a | 🗟 🏠 🖸                                                                                                    | Ø ×<br>■ © : |   |             |   |
| Image: State of a control of a control of a contro contro control of a control of a control of a contro                                                                                                    | x         +           isguro         10.908.2089084/avalues/sp/index,           Texcoc         Ill Backbord - UVM         10.90.8           cilio - Google Chrome         -         -           10.908.2089084/avalues/ComprobanteDo.         10.908.2089084/avalues/ComprobanteDo.         10.908.2089084/avalues/ComprobanteDo. | NP<br>NRFOMUNT 2YY Service Manager<br>                                                                                                    | C 😨 RUV Chertas-Örden 🕲 R                                                                                                    | is de RD 🔇 Extracción a | - 🗟 🏠 💼                                                                                                    | Ø ×<br>₽ ⊙ : |   |             |   |
| SISTEMA DE AVALUOS INACESE     ASÍCADOS DE AVACESE     Asícadores      Tourible     OronyobantaDomic     On os es seguro     No es seguro     Anores     Tourible     Tourible                                                                                                    | x +<br>sguro   10.90.8.208-9084/avaluors/spl/index,<br>Tercoco III Blackboard - UVAL. 1918A -<br>cilie - Google Chrome - III<br>10.90.8.208-9084/avaluors/ComprobanteDo.                                                                                                    | IP<br>INFOMAVIT 2_ YY Service Manager:<br>X<br>Bij<br>Consulta C                                                                                                    | C I RUV Chentss-Örden I R                                                                                                    | is de RD 🥥 Extracción a | - 🖻 🏠 🙍                                                                                                    | σ ×<br>₹ Ο : |   |             |   |
| SISTEMA DE AVALUOS RANDELI     C → C ▲ AVALUOS RANDELI     Aplicaciones ● TouTube ●     Aplicaciones ● TouTube ●     OrmorebantaDemis     O No es seguro       C ■ Laterc     Taerc     Saltr                                                                                                    | x +<br>sguro   10.908.208-9084/avaluos/jsp/index/<br>Tercoco IIII Bisksbard - UVM 1984 -<br>cilia - Google Chrome - III<br>10.908.8208-9084/avaluos/ComprobanteDo.                                                                                                    | np<br>NHONAVIT 2YT Service Manager<br>X<br>Bej<br>Gonsulta C<br>Avalio: 30209216249156                                                                                                    | C I RUV Ofenss-Örden I F                                                                                                    | is de RO 🕐 Extracción e | - 🖻 🏚 💼                                                                                                    | 0 ×<br>라 💽 : |   |             |   |
| Softema de Avalutos Romoneu     Constanta de Avalutos Romoneu     Apricaciones     Apricaciones     OcompostantaDema     On os es seguro     No es seguro     No es seguro     No es seguro     Salte     Salte                                                                                                    | x         +           aguro         10.908.208.9084/avaluos/jsc/indexi,           Tercoro         Barkboard - UML         10.94.208.9084/avaluos/ComprobanteDo.           10.908.208.9084/avaluos/ComprobanteDo.         HISTORIA MUNDIAL           Dra. Gida Wadman h         Dra. Gida Wadman h                                 | IP<br>INFORMUTZYT Service Manager<br>X<br>R<br>Consulta C<br>Availio : 30209216349156<br>JPECIAL CAMOA                                                                                                    | C.      RUV Ofertas-Örden     Providentas-Örden     Providentas-Örden     Providentas-Örden     Providentas-Örden     Construction     Construction     Construction     Statementas-     Statementas-     Statement             | is de RO 🔮 Extracción d | ー<br>観会 2<br>utantica                                                                                                    | ø ×<br>₽ € : |   |             |   |
| SISTEMA DE AVALUOS PANOESE     Constante de Avalutos panoese     Apricaciones     Apricaciones     Orante      Orante      Orante      Orante      Sair     Sair     Sair     Sair     Sair     Sair     Sair     Sair     Sair     Sair     Sair     Sair     Sair     Sair     Sair     Sair     Sair                                                                                                    | x + aguro 10.908.208.9084/avaluos/jsp/indexi, Tercoro Blackbaard - UVML 11 III IIII- cilia - Google Chrame                                                                                                    | ID<br>INFORMUT 2Y Service Manager<br>X<br>I<br>I<br>I<br>I<br>I<br>I<br>I<br>I<br>I<br>I<br>I<br>I<br>I<br>I<br>I<br>I<br>I<br>I                                                                                                    | C.      RUV Ofenss-Örden.      Province      Province   | is de RO 🔮 Estracción i | ー<br>副会<br>automica                                                                                                    | Ø ×          |   |             |   |
| © LISTEMA DE AVALUOS PANOENCE<br>← → C ▲ ▲ No esse<br>☐ Aplicaciones ● Vortube @<br>↓ Controlentaciones<br>● Compresentaciones<br>● No es seguro  <br>● No es seguro  <br>● Setir no seguro  <br>● Setir no seguro                                                                                                    |                                                                                                    | IP<br>INFORMUT 2Y Service Manager<br>X<br>Ref<br>Availio : 3020216249159<br>FECHA CARDA<br>2020-06-01 H28-44<br>2020-06-01 H28-44                                                                                                    | C.      O RUV Ofense-Örden     O F  omprobante de Domicilio  730  Consusta Por  102022  3  Expreser                                                                                                    | la de RO 🕜 Estracción I | ー<br>町 ☆ 🧰<br>utentica                                                                                                    | Ø ×          |   |             |   |
| SISTEMA DE AVALUOS INACESE  SISTEMA DE AVALUOS INACESE  Apricadores  Apricadores  Apricadores  Comprehentación  Comprehentación  Salar  Salar                                                                                                    |                                                                                                    | np<br>INFONAVIT 2YY Service Manager:<br>X<br>Bij<br>Avalijo : 30209216349159<br>PECNA CARIJA<br>2020-05-05 19:22-41<br>2020-05-05 19:22-41                                                                                                    | C. O RUV Chentas-Órden. O R<br>omprobante de Domictilio<br>770<br>Constatta ror<br>19302<br>Ingresor                                                                                                    | is de RD 🔹 Estracción A | atomica.                                                                                                    | Ø ×<br>₽ € : |   |             |   |
| SISTEMA DE AVALÚOS INNOESI<br>Comparison de la comparison de la comparison d                                                                                                    |                                                                                                    | IP<br>INFOMUNT 2YY Service Manager:<br>X<br>Q<br>Q<br>Availio : 30209216249155<br>FECHA CAMOA<br>2020-56-08 18:28.41<br>2020-56-08 18:28.41<br>2020-56-08 18:28.41<br>2020-56-08 18:28.41                                                                                                    | C.      RUV Chense-Örden.     On File  omprobante de Domictilio  770  Consulta Por  110268  3  Exgress                                                                                                    | is de RD 🔹 Estracción d | Normal Sector Sector Se | Ø ×<br>₽     |   |             |   |
| SISTEMA DE AVALUOS INNOCELI<br>Composition de la composition de la c                                                                                                    |                                                                                                    | IP<br>INFOMUNT 2YY Service Manager:<br>X<br>Bij<br>Consulta C<br>Availio : 30209216249155<br>FECHA CANDA<br>2020-0-01 # 29-47<br>Consulta C                                                                                                    | C. O RUV Ofertas-Órden. O R<br>omprebante de Domictilo<br>7730<br>Consulta rof<br>115202<br>S Regnase                                                                                                    | is de RD 🔹 Extracción d | Normal Sector Sector Se | a ×          |   |             |   |
| © SSTEMA DE ANALÚOS INNOCELI<br>← → C △ ▲ Noce Se<br>Anicaciones ● Vortube ©<br>© Comprehentedomis<br>© Comprehentedomis<br>© Comprehen                                                                                                    |                                                                                                    | IP<br>INFORMUT 2_ TY Service Manager<br>Consulta C<br>Availio : 30209216249150<br>FECHA CARRA<br>2920-5681 18.28.41<br>2920-5681 18.28.41<br>2920-5681 18.28.41<br>2920-5681 18.28.41<br>2920-5681 18.28.41                                                                                                    | C.   RUV Ofertas-Órden  RUV Ofertas-Órden  RUV Ofertas-Órde                                                                                                    | is de RO 💿 Extracción d | Letontica                                                                                                    | ø ×<br>₽ •   |   |             |   |
| SSTEMA DE ARALDOS MADELL     STEMA DE ARALDOS MADELL     ADELAS MADELL     ADELAS MADELAS MADELL     ADELAS MADELAS M                                                                                                    |                                                                                                    | ID<br>INFONUNT 2Y Service Manager<br>X<br>Consulta C<br>Availue : 3020216249150<br>FECHA CARDA<br>2200560 III 2041<br>2200560 III 2041<br>FECHA CARDA<br>2200560 III 2041<br>FECHA CARDA<br>2000 FECHA CARDA<br>2000 FECHA CARDA                                                                                                    | C.      RUV Ofernss-Örden     Province of the second second se | is de RD 📀 Estracción i | -                                                                                                    | <i>∞</i> ×   |   |             |   |
| SETURA DE ARALDOS MADELE<br>Aplicacions      Aplicacions      Aplicacions      Aplicacions      Aplicacions      Aplicacions      Oranges     Aplicacions      Oranges     Oranges                                                                                                    |                                                                                                    | IP<br>INFORMUT 2_ VY Service Manager<br>X<br>Consulta C<br>Availo: 30209216749156<br>FECMA CAMOA<br>2020-06-0 HI 28-41<br>Service Manager<br>FECMA CAMOA<br>2020-06-0 HI 28-41<br>Service Manager                                                                                                    | C.                                                                                                    | la de RO 🕜 Extracción I | Normal Sector Sector Se | Ø ×          |   |             |   |
| SISTEMA DE AMAULOS MANDEN<br>SISTEMA DE AMAULOS MANDEN<br>Manden<br>Manden<br>Sistema<br>Manden<br>Sistema<br>Manden<br>Manden |                                                                                                    | IP<br>INFONAUT 2_ VY Service Manager<br>X<br>Be<br>Consulta C<br>Avaluio : 30209216249159<br>FECMA CAMUA<br>2020-56-0 III 28.41<br>2020-56-0 III 28.41<br>2020-56-0 IIII 28.41<br>2020-56-0 III 28.41<br>2020-56-0 IIII 28.41<br>2020-56-0 IIII 28.4 | C. O RUV Clerts-Órden. O R<br>omprobante de Domictilo<br>770<br>Constatta ror<br>193222<br>Terprese                                                                                                    | is de RD 💽 Extracción A | Normal Sector Sector Se | Ø ×          |   |             |   |
| Source Addition and the second addition and the second addition and the second addition addition addition addition additional additional addit                                                                                                    |                                                                                                    | IP<br>INFOMUNT 2YY Service Manager:<br>X<br>Availio : 30200216240156<br>FECHA CARIDA<br>2020-65-08 18:28.41<br>2020-65-08 18:28.41<br>2020-65-08 18:28.41<br>2020-65-08 18:28.41<br>2020-65-08 18:28.41<br>2020-65-08 18:28.41<br>2020-65-08 18:28.41                                                                                                    | C.      NV Chense-Örden.     NV  omprobante de Domictilio  770  Consulta Por  103088  3  Exgress                                                                                                    | is de RD 🔹 Estracción a | Notarita                                                                                                    | Ø ×<br>₽ € : |   |             |   |

# Carga exitosa

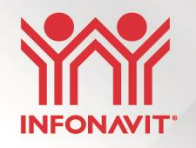

| OS INMOBILIEX SISTEMA DE CONSULTA DEL TREEX +    |                                                                                                    |                                     |                       | - 0 ×                   |
|--------------------------------------------------|----------------------------------------------------------------------------------------------------|-------------------------------------|-----------------------|-------------------------|
| lo seguro   201.144.89.100/avaluos/jsp/index.jsp |                                                                                                    |                                     | 🔄 Q 📩                 | 0 0 :                   |
| ELAI 🔇 INFONAVIT-T 🄇 Registro de Paquet 😢 Astror | omía básica 📌 10.80.0.220:8080/B                                                                                                    | LearnOSM 🖉 Perito Valuador de       | C prox paradaCopenh » | Otros favoritos         |
|                                                  |                                                                                                    |                                     |                       |                         |
|                                                  | Carga de documentos                                                                                                    | PDF                                 |                       |                         |
|                                                  | Avalio: 30209216249156730<br>Documento: Seleccionar archivo prof7301<br>Tipo documento: Avalio @ Acuse de recibo @ Co<br>Observaciones:<br>Cargar archivo | 1208.pdf<br>omprobante de domicilio |                       |                         |
| BILL X SISTEMA DE CONSULTA DEL TRE X             | +                                                                                                    |                                     |                       | - 0 ×                   |
| o   201.144.89.100/avaluos/jsp/index.jsp         |                                                                                                    |                                     | B: Q ;                | <b>k</b> ©   <b>⊖</b> : |
| ) INFONAVIT-T 🔇 Registro de Paquet               | 🔰 Astronomía básica 🧏 10.80.0.220:8080/                                                                                                    | /B 📕 LearnOSM 📓 Perito Valuador de  | C prox paradaCopenh × | Otros favoritos         |
|                                                  |                                                                                                    |                                     |                       |                         |
|                                                  | Respuesta de recepción de documento                                                                                                    | o: El Avalúo debe estar enviado.    |                       |                         |

Nota: la Unidad de Valuación solo podrá ver el último documento cargado, si carga 10 solo verá el décimo.

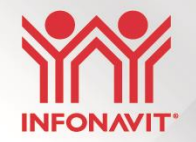

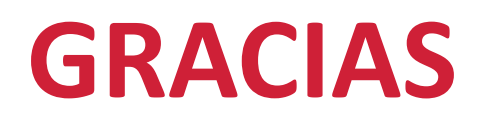

Favor de remitir sus dudas y preguntas a la siguiente dirección de correo electrónico:

avaluos\_infonavit@infonavit.org.mx